poststelle@ssa-fr.kv.bwl.de www.schulamt-freiburg.de Tel.: 0761 / 59 52 49 - 552

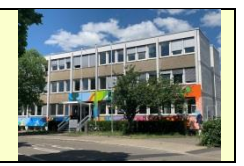

## Erstellen einer schulbezogenen Stellenausschreibung über STA

1. Im Mitarbeiterportal Anwendungen auswählen,

|                                                                                    |                       | Intranet - Mita                                                                                                    | rbeiterportal der Kı | ultusverwaltung                    |                    |                                                          |
|------------------------------------------------------------------------------------|-----------------------|----------------------------------------------------------------------------------------------------|----------------------|------------------------------------|--------------------|----------------------------------------------------------|
| <b>#</b>                                                                           |                       | <b>Q</b> Suchbegriff ein                                                                                                    | geben                | Schmitt, Wolfgang (SSA Freiburg) 🔒 |                    |                                                          |
| Verwaltung                                                                         | Personal              | Π                                                                                                    | Anwendungen          | Schulungen                         | Service            | Ľ                                                        |
| Sie sind hier: »Startseite »A                                                      | nwendungen »ASD-      | BW                                                                                                    |                      | )                                  |                    |                                                          |
| Anwendungen                                                                        |                       |                                                                                                    |                      |                                    | 0                  | 8                                                        |
| ASD-BW                                                                             | Amtlio                | Amtliche Schuldaten Baden-Württemberg (ASD-BW)       Image: Comparison of the sector of the sector of |                      |                                    |                    |                                                          |
| BWD/SUN     Dienststellendatei     Kompetenzanalyse     LBV-Kundenportal mit       | Die Aktu<br>bis Freit |                                                                                                    |                      |                                    |                    |                                                          |
| DRIVE-BW<br>LFB-Lehrerfortbildung<br>Logistikzentrum BW                            | Aufgru<br>nicht er    | Aufgrund von Wartungsarbeiten ist ASD-BW täglich von 0:45 Uhr bis 6:45 UhrService Centernicht erreichbar.Schulverwaltung                                                                                                    |                      |                                    |                    |                                                          |
| <ul> <li>Onlinebereitstellungen</li> <li>Onlineumfragen</li> </ul>                 | 🛃 Ann                 | ▲ Anmelden ASD-BW         ▲ 0711 89246-0           ▲ 0711 89246-299                                                                                                    |                      |                                    |                    |                                                          |
| Onlineverfahren     SCS-WDB                                                        | 🛃 Hand                | 🛃 Handreichungen 🛛 📾 E-Mail an das SCS                                                                                                    |                      |                                    |                    |                                                          |
| <ul> <li>Tagespasswort Online<br/>Meetings</li> </ul>                              | 🛃 ASD                 | ASD-BW-Hilfesystem     Montag bis Donnerstag:     07:30 - 16:30 Ubr                                                                                                    |                      |                                    |                    |                                                          |
| <ul> <li>Termin-Finder</li> <li>Vorbereitungsdienst</li> <li>Web-ADBMKS</li> </ul> |                       | ■ Drucken       ■ Seite empfehlen       07:30 - 14:00 Uhr                                                                                                    |                      |                                    |                    |                                                          |
|                                                                                    |                       |                                                                                                    |                      |                                    | auß<br>das<br>erre | erhalb dieser Zeiten ist<br>SCS per Voicemail<br>eichbar |

#### 2. Online-Verfahren anklicken, Q Suchbegriff eingeben Schmitt, Wolfgang (SSA Freiburg) Verwaltung Personal Service Sie sind hier: »Startseite »Anwendungen Online-Anwendungen, -verfahren und -tools im Intranet der KV Q ► ASD-BW ► BWD/SUN Dienststellendatei Kompetenzanalyse LBV-Kundenportal mit ASD-BW Dienststellensuche Kompetenzanalyse LFB DRIVE-BW LFB-Lehrerfortbildung Logistikzentrum BW Online-Bereitstellungen Online-Verfahren Online-Umfragen SCS-WDB Onlinebereitstellungen Onlineumfragen Onlineverfahren SCS-WDB Tagespasswort Online Meetings Termin-Finder BWD/SUN Termin-Finder Vorbereitungsdienst Web-ADBMKS Vorbereitungsdienst Web-ADBMKS Onlineanwendungen, -verfahren und -tools im Landesverwaltungsnetz oder im Internet DRIVE-BW LBV-Kundenportal Logistikzentrum BW Verzeichnis der Verarbeitungstätigkeiten (KV) Online Meetings

## 3. STA Schulbezogene Stellenausschreibungen und Bewerberübersichten auswählen.

| <sup>'</sup> <i>bersicht</i> Hilfe Abmelden                                                                                                    |                                                                            |                                                                                                    |  |
|----------------------------------------------------------------------------------------------------|----------------------------------------------------------------------------|----------------------------------------------------------------------------------------------------|--|
| Onlineverfahren<br>folfgang Schmitt / Staatliches Schulamt Freiburg                                                                                                    |                                                                            |                                                                                                    |  |
| STA Schulbezogene Stellenausschreibungen und Bewerberübersichten<br>Eingabe und Bearbeitung von schulbezogenen Stellen, Stellen der Regierungspräsidien, befristete<br>Stellen, Stellen an Privatschulen, Beförderungs- und Schulleiterstellen. | STEWI - Freiwillige Vorgriffstum<br>Ab Mittwoch 28.01.2020 steht auf dei   | riffstunde<br>it auf dem LOBW-Portal unter<br>i der neue STEWI-Antrag <b>Freiwillige</b><br>en und Lehrer zur Verfügung. |  |
| VAS Versetzungsbewerbungen im Rahmen der schulbezogenen Stellenausschreibungen<br>Bearbeitung von Versetzungsbewerbungen in Rahmen der schulbezogenen Stellenausschreibungen.                                                                   | stellenwirksame Änderungen der neu<br>Vorgriffstunde für Lehrerinnen und L |                                                                                                    |  |
| LIV Landesinternes Versetzungsverfahren<br>Bearbeitung von Versetzungsanträgen innerhalb von Baden-Württemberg.                                                                                                    | <                                                                          | vor 9 Monater                                                                                                    |  |
| LTV Lehreraustauschverfahren<br>Bearbeitung von Versetzungsanträgen in andere Bundesländer oder von anderen Bundesländern nach<br>Baden-Württemberg.                                                                                            |                                                                            |                                                                                                    |  |
| STEWI Stellenwirksame Änderungen                                                                                                    |                                                                            |                                                                                                    |  |
| Bearbeitung von Anträgen auf stellenwirksame Änderungen, z. B. Teilzeitbeschäftigungen,<br>Beurlaubungen.                                                                                                    |                                                                            |                                                                                                    |  |
| VPO Vertretungspool                                                                                                    |                                                                            |                                                                                                    |  |
| Bearbeitung von Anträgen auf befristete Arbeitsbeschäftigungen als Vertretungslehrkräfte.                                                                                                    |                                                                            |                                                                                                    |  |
| SPFA Sonderpädagogische Fallarbeit                                                                                                    |                                                                            |                                                                                                    |  |
|                                                                                                    |                                                                            |                                                                                                    |  |

4. Nun Eine neue schulbezogene Stellenausschreibung eingeben:

|                                                                                                    | Kultusverwaltung Baden-Württemberg<br>Stellenausschreibung                                                                                                    |
|----------------------------------------------------------------------------------------------------|----------------------------------------------------------------------------------------------------|
| <i>Übersicht</i> Dokumente                                                                                                    |                                                                                                    |
| Stellenausschreibung         Eine neue schulbezogene Stellenausschreibung eingeben         Eine neue kreisbezogene Stellenausschreibung eingeben         Stellenausschreibungen einsehen / bearbeiten         Bewerberübersicht         Bewerberübersicht einsehen         Stellenbesetzungen | "Unterichtsstunden" hinterlegt<br>Im Bereich der "Befristeten Beschäftigung (TV-L)" wird im Anpassen-Menü eine neue<br>Spalte "Unterrichtsstunden" angeboten. Bei Bedarf können Sie diese somit in Ihren<br>Tabellen hinterlegen.<br>Matthias Löbe (IBBW)<br>vor einem Monat |
| Stellenbesetzungen einsehen                                                                                                    |                                                                                                    |
| Verwaltung<br>Ansprechpartner einsehen / verwalten                                                                                                    |                                                                                                    |
| « Zurück zu den Verfahren                                                                                                    |                                                                                                    |

\_

### 5. Ihre Schule mit bitte Schule auswählen suchen:

| Kultusverwaltung Baden-Württemberg<br>Stellenausschreibung |
|------------------------------------------------------------|
|                                                            |
|                                                            |
|                                                            |
|                                                            |
|                                                            |

# 6. Entweder mit Neu eingeben eine Stellenausschreibung komplett neu eingeben oder mit Daten übernehmen eine alte Ausschreibung anpassen:

|                                                                                                    | Kultusverwaltung Baden-Württemberg<br>Stellenausschreibung                                                                                                    |
|----------------------------------------------------------------------------------------------------|----------------------------------------------------------------------------------------------------|
| Übersicht Dokumente                                                                                                    |                                                                                                    |
| Neue Stellenausschreibung eingeben                                                                                                    |                                                                                                    |
| Bitte wählen Sie zuerst die Schule aus, für die eine Stelle ausgeschrieben werden soll.<br>Klicken Sie dazu im Feld "bitte Schule auswählen" rechts auf den Pfell nach unten<br>(kleines Dreieck). Es öffnet Sich eine Liste mit allen Schulen Ihres Bezirks. Sie können<br>nun in der ersten Zeile nach Dienststellennummer, Schulname, Postleitzahl oder Ort<br>suchen. Kombinationen sind möglich. Bei mehreren Treffern erfolgt die Übernahme der<br>entsprechenden Schule durch Anklicken.<br>« Ausblenden |                                                                                                    |
| Schule* 0412                                                                                                    |                                                                                                    |
| Schulbezogene Stellenausschreibung                                                                                                    |                                                                                                    |
| Sie haben hier die Möglichkeit, eine vorhandene Stelle erneut auszuschreiben oder als Vo<br>insbesondere der Felder "Stellenbeschreibung" und "Schulbeschreibung". Die vorhanden<br>kopiert. Bitte denken Sie daran, diese Daten ggf. anzupassen. Verwenden Sie diese Funkt<br>einer vorhanden Stellenausschreibung in die neue Ausschreibung übernehmen, klicken S<br>ansehen auch zuerst die vorhandene Stelle aufrufen. Ein leeres Eingabeformular erhalte<br>« Ausblenden                                   | orlage für eine neue Ausschreibung zu verwenden. Dies erspart Ihnen die erneute Dateneingabe<br>e Stellenauschreibung bleibt erhalten, es werden nur die Daten in die neue Ausschreibung<br>ion bitte nicht, falls sich die Daten Ihrer Schule inzwischen geändert haben. Möchten Sie Daten<br>Sie in der entsprechenden Zeile auf <b>Daten übernehmen</b> . Sie können über <b>*Stellenausschreibung</b><br>n Sie über den Link <b>Neu eingeben</b> . |
| Neu eingeben<br>Datum Steilen-Nr. Daten übernehmen Steilenausschreibung ansehen                                                                                                    |                                                                                                    |
| 17.07.2024 F-RS-17                                                                                                    |                                                                                                    |
| 05.07.2024 F-RS-1                                                                                                    |                                                                                                    |
| 10.03.2022 F-RS-                                                                                                    |                                                                                                    |
| 17.03.2021 F-RS-13                                                                                                    |                                                                                                    |
| 12.03.2020 F-RS-1                                                                                                    |                                                                                                    |
| 28.06.2019 F-RS-11                                                                                                    |                                                                                                    |
| Anzahi: 10 •                                                                                                    |                                                                                                    |

- 7. Achtungspunkte bei der Stellenausschreibung:
  - Seite 1: Prüfen Sie die Richtigkeit Ihrer schulischen Stammdaten.
  - Seite 2: Die Eingabe einer Bewerbungsfrist ist zwingend notwendig; diese wird ggf. nochmals durch das SSA-FR verändert.
  - Seite 3: Vermeiden Sie unbedingt nicht-studierfähige
     Fächerkombinationen; überhaupt ist die Kombination von Fächern extrem einengend bei der Personalgewinnung.
  - Seite 4: Überprüfen Sie bitte "übernommene Stellenausschreibungen" auf jeden Fall auf Korrektheit und Aktualität und speichern Sie anschließend die Ausschreibung.
  - Bitte prüfen Sie alle Eingaben auch unter dem Blickwinkel "Gibt es wohl Lehrpersonen, die diese geforderten schulischen Bedarfe erfüllen (können)?".
  - Geben Sie anschließend die Stellenausschreibung frei und senden Sie die Ausschreibungsnummer an Ihren Personalschulrat.

SSA-FR / 01. September 2024